# WHOMS2 Software Installation Guide

## Step 1

• Copy cable driver and WHOMS2 to C drive app folder.

## Step 2

• Install the USB To Serial Driver.

## Step 3

• Locate WHOMS2 folder and click on WHOMS2 Setup.exe

| Name                                    | Date modified      | Туре                | Size     |
|-----------------------------------------|--------------------|---------------------|----------|
| D tech driver                           | 8/5/2024 10:10 AM  | File folder         |          |
| PL2303_Prolific_DriverInstaller_v1.12.0 | 8/12/2024 11:43 AM | File folder         |          |
| WHOMS2                                  | 12/8/2023 1:35 PM  | File folder         |          |
| 🚮 0x0409                                | 9/12/2023 11:08 AM | Configuration setti | 22 KB    |
| how to install WHOMS2 in laptop         | 8/5/2024 3:01 PM   | Microsoft Word D    | 165 KB   |
| 🐸 setup                                 | 9/12/2023 11:08 AM | Application         | 1,263 KB |
| 📲 Setup                                 | 9/12/2023 11:08 AM | Configuration setti | 6 KB     |
| whoms D Tech cable driver               | 8/20/2024 1:00 PM  | Microsoft Word D    | 1,511 KB |
| 🛃 WHOMS2 Setup                          | 9/12/2023 11:08 AM | Windows Installer   | 1,422 KB |

## Step 4

• Click the **Next** button.

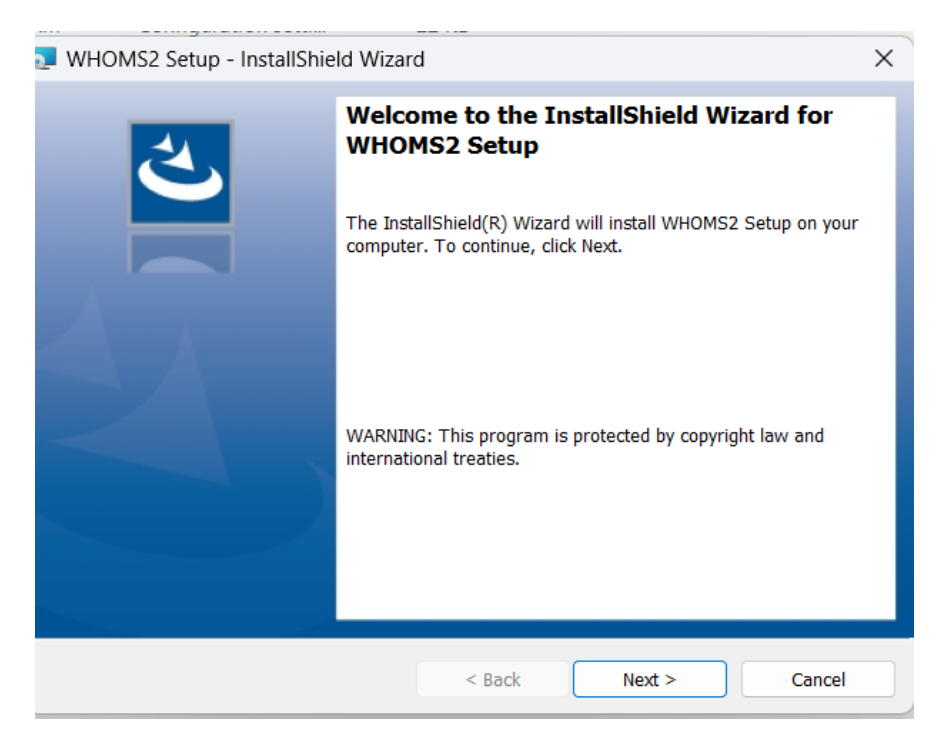

#### Step 5

• Click the Change button

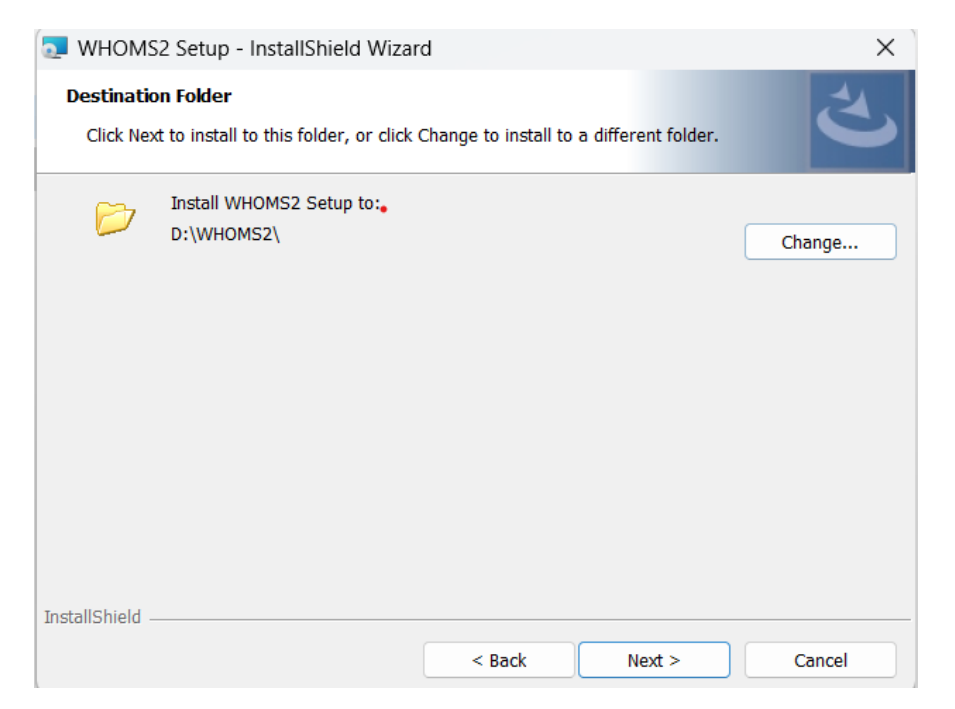

#### Step 6

Browse the file location (c:\Program Files (x86)\WHOMS2\)

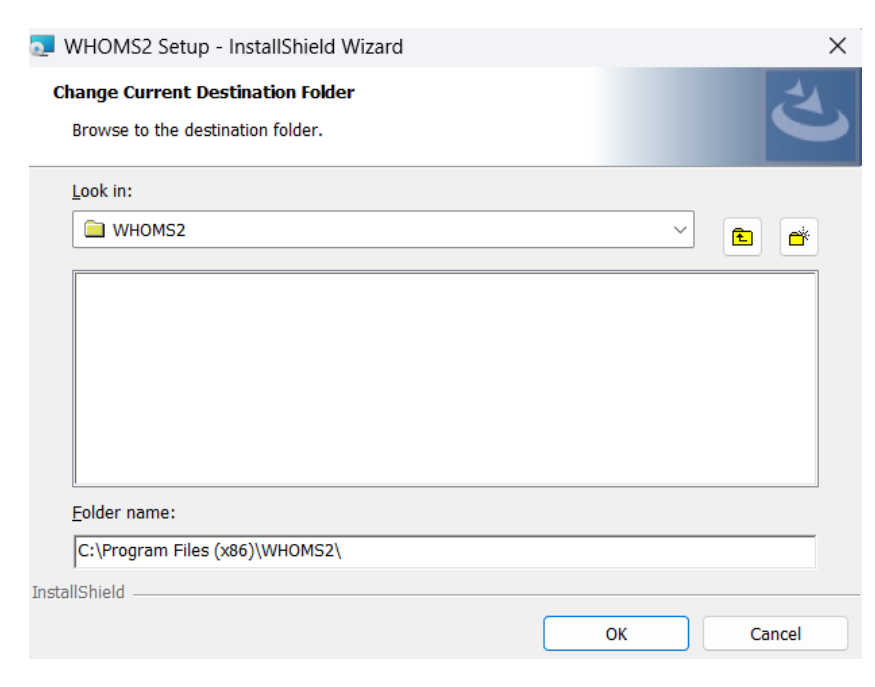

## Step 7

## Click Next

|                          | ale al an an a constant                                  |                      |                                         |        |  |  |  |  |
|--------------------------|----------------------------------------------------------|----------------------|-----------------------------------------|--------|--|--|--|--|
| 🛃 WHOMS                  | 2 Setup - InstallShield Wizar                            | d                    |                                         | ×      |  |  |  |  |
| Destination<br>Click Nex | on Folder<br>at to install to this folder, or click t    | Change to install to | hange to install to a different folder. |        |  |  |  |  |
|                          | Install WHOMS2 Setup to:<br>C:\Program Files (x86)\WHOM: | S2\                  |                                         | Change |  |  |  |  |
| InstallShield -          |                                                          |                      |                                         |        |  |  |  |  |
|                          |                                                          | < Back               | Next >                                  | Cancel |  |  |  |  |

## Step 8

## Click Install and you're done installing.

| JWHOMS2 Setup - InstallShield Wizard                                                                                                 | X |
|----------------------------------------------------------------------------------------------------|---|
| Ready to Install the Program The wizard is ready to begin installation.                                                              | 5 |
| If you want to review or change any of your installation settings, click Back. Click Cancel to exit the wizard.<br>Current Settings: |   |
| Setup Type:<br>Typical                                                                                                    |   |
| Destination Folder:<br>C:\Program Files (x86)\WHOMS2\                                                                                |   |
| User Information:<br>Name: user<br>Company:                                                                                          |   |
| InstallShield Cancel                                                                                                    |   |

# WHOMS2 Software Guide

# Before launching WHOMS2 software, kindly make sure that you have these following things.

## CSV Folder

The CSV folder is the folder that contains all the data and measurements of the students. It is therefore very important to handle it with precautions. Please take some time to read the following advice regarding the CSV folder.

1. At all times, make sure the folder contains **ONLY the Height & Weight** CSV Files.

2. Avoid opening the folder directly (via Explorer) to minimize corruption of any file.

3. If need to backup any file or the CSV Folder, do not save it within the CSV folder.

## Connecting B1000-S BMI Machine

If the machine is properly **connected**, you will see a **green light** on the top right side of the WHOMS window.

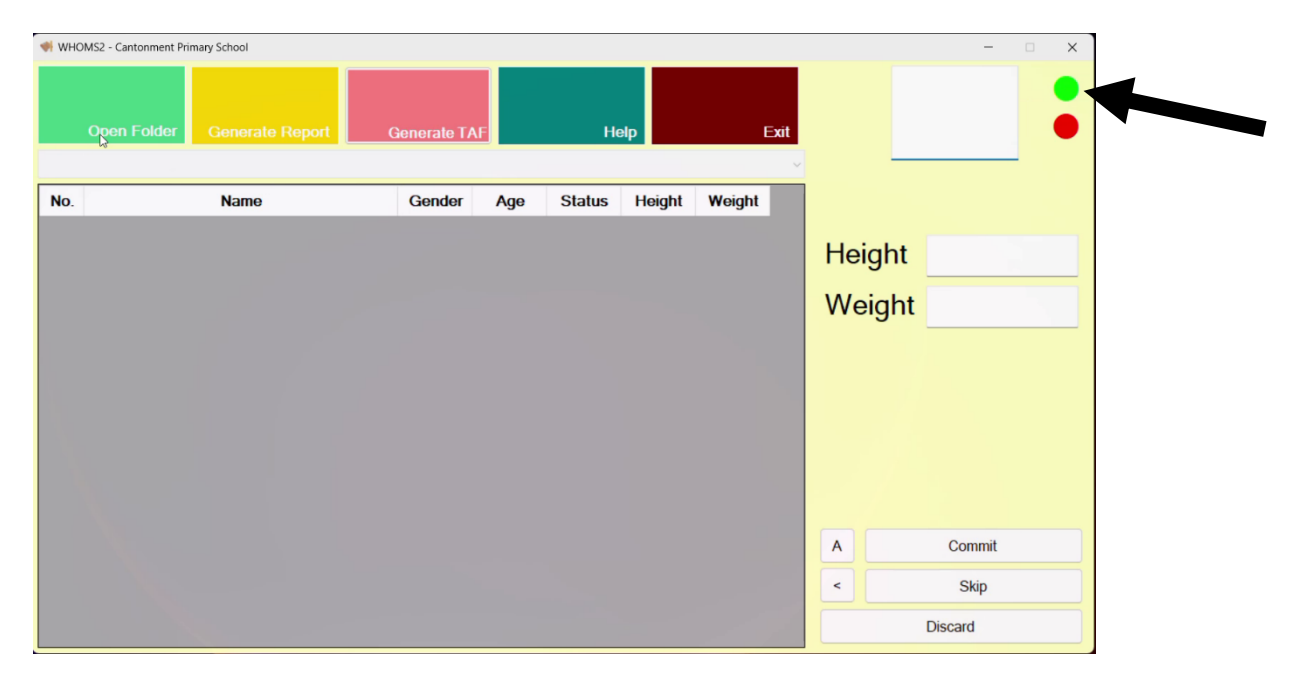

If you see only **red light**, please close the WHOMS program, **check the connection** and restart WHOMS. If all attempts fail, please confirm the driver of the cable has been properly installed.

| 🐳 WHOMS2 - Canto | onment Primary School |              |                                            |                                                           |                                    | - 6     | × |
|------------------|-----------------------|--------------|--------------------------------------------|-----------------------------------------------------------|------------------------------------|---------|---|
| Open F           | older Generate Report | Generate TAF | AnBbCol AnBo of A<br>1110000 (1100<br>Help | AaBbt AaBbC<br>Ieiding 1 Heading 2<br>Ieiding <b>Exit</b> | AaBbCc AaBbCc<br>Heading 3 Heading | Replace | • |
| No.              | Name                  | Gender Age   | Status Height                              | Weight                                                    |                                    |         |   |
|                  |                       |              |                                            |                                                           | Height                             |         |   |
|                  |                       |              |                                            |                                                           | Weight                             |         |   |
|                  |                       |              |                                            |                                                           |                                    |         |   |
|                  |                       |              |                                            |                                                           |                                    |         |   |
|                  |                       |              |                                            |                                                           |                                    |         |   |
|                  |                       |              |                                            |                                                           |                                    |         |   |
|                  |                       |              |                                            |                                                           | A                                  | Commit  |   |
|                  |                       |              |                                            |                                                           | <                                  | Skip    |   |
|                  |                       |              |                                            |                                                           |                                    | Discard |   |

# Guide

| NHOMS2 - Cantonment Prin | mary School     |                                                                                                    |                |        |        |     | - 0     | × |
|--------------------------|-----------------|----------------------------------------------------------------------------------------------------|----------------|--------|--------|-----|---------|---|
| Open Folder              | Generate Report | Generate TAF                                                                                                    | He             | lp     | Exit   |     |         |   |
| No.                      | Name            | Gender Ar                                                                                                    | ne Status<br>X | Height | Weight |     |         |   |
|                          |                 | Select the folder that contains the C                                                                                               | SV files       |        |        | Hei | ght     |   |
|                          |                 | Desktop<br>A Home<br>Gallery<br>OneDrive - Personal<br>Desktop<br>Desktop<br>Documents<br>Cogniles<br>Chate created: 9/9/20<br>PDFX | 124 2:14 PM    |        |        | Wei | ight    |   |
|                          |                 |                                                                                                    |                |        |        | Α   | Commit  |   |
|                          |                 |                                                                                                    |                |        |        | <   | Skip    |   |
|                          |                 |                                                                                                    |                |        | 1      |     | Discard |   |

1. Click "**Open Folder**" and select the folder with the extracted CSV Files.

2. Select a file from the drop-down list (grey bar) to conduct measurement.

| WHOMS2 - Cantonment Primary School                 |     | - 🗆 X   |
|----------------------------------------------------|-----|---------|
| Open Folder Generate Report Generate TAF Help Exit | 1   | •       |
| P1-M_Height_Weight_20240628070246.csv 🔉            |     |         |
| P6-C_Height_Weight_20240628070304.csv              | 1   |         |
|                                                    | Hei | ght     |
|                                                    | Wei | ight    |
|                                                    |     |         |
|                                                    |     |         |
|                                                    |     |         |
|                                                    |     |         |
|                                                    | A   | Commit  |
|                                                    | <   | Skip    |
|                                                    |     | Discard |

3. The class list should be loaded into the data area. If you don't see a "**1**" at the registration no. box, key in manually.

| WHC  | JMS2 - Cantonment Primary School  |             |     |        |        |        |     |                     | x                               |  |  |
|------|-----------------------------------|-------------|-----|--------|--------|--------|-----|---------------------|---------------------------------|--|--|
|      | Open Folder Generate Report (     | Generate T/ | MF  | He     | elp    | Б      | xit |                     | Registration no. of the student |  |  |
| P1-M | _Height_Weight_20240628070246.csv |             |     |        |        |        |     |                     |                                 |  |  |
| No.  | Name                              | Gender      | Age | Status | Height | Weight |     | ANG JIA YING, GRACE |                                 |  |  |
| 1    | ANG JIA YING, GRACE               | F           | 6   | м      | 165    | 64.3   |     |                     |                                 |  |  |
| 2    | AURINA MA HUI XIN                 | F           | 7   | м      |        |        |     | Hei                 | ght                             |  |  |
| 3    | CHLOE LIM XINYU                   | F           | 7   | м      |        |        |     |                     | ight                            |  |  |
| 4    | CHUA XIN TONG                     | F           | 7   | м      |        |        |     | vve                 | igni                            |  |  |
| 5    | FANG MINXIN GLORIA                | F           | 6   | м      |        |        |     |                     |                                 |  |  |
| 6    | FANG MINZHI NORA                  | F           | 6   | м      |        |        |     |                     |                                 |  |  |
| 7    | FONG JENG MUN VICTORIA            | F           | 7   | м      |        |        |     |                     |                                 |  |  |
| 8    | HAZEL LEE EN SHU                  | F           | 6   | м      |        |        |     |                     |                                 |  |  |
| 9    | ONG NING ZHEN GABRIELLE           | F           | 6   | м      |        |        |     |                     |                                 |  |  |
| 10   | QUEK YING LENG, AUDREY            | F           | 6   | м      |        |        |     |                     |                                 |  |  |
| 11   | STEPHY SOPHIA NG CHU YUN          | F           | 6   | м      |        |        |     |                     |                                 |  |  |
| 12   | TAN XIAN QING                     | F           | 7   | м      |        |        |     | A                   | Commit                          |  |  |
| 13   | TAN YI ROU FAITH                  | F           | 6   | м      |        |        |     | <                   | Skip                            |  |  |
| 14   | TERESA EE JING QI                 | F           | 6   | м      |        |        |     |                     | Sub                             |  |  |
| 15   | ANG LI JIE LUKE                   | М           | 7   | м      |        |        |     |                     | Discard                         |  |  |

5. Ask the first student to stand on the machine. Ask the student to step down when the incoming data is acceptable.

| WHO  | 0MS2 - Cantonment Primary School         |             |    |    |     |      |   |                     | - 🗆 X      |  |
|------|------------------------------------------|-------------|----|----|-----|------|---|---------------------|------------|--|
| P1-M | Open Folder Generate Report              | Generate T/ | ΛF | He | əlp | Exi  | t |                     | 2          |  |
| No.  | No. Name Gender Age Status Height Weight |             |    |    |     |      |   | AURINA MA HUI XIN   |            |  |
| 1    | ANG JIA YING, GRACE                      | F           | 6  | м  | 165 | 64.3 |   |                     |            |  |
| 2    | AURINA MA HUI XIN                        | F           | 7  | M  |     |      |   | Height              | 165        |  |
| 3    | CHLOE LIM XINYU                          | F           | 7  | м  |     |      |   | Maight              | (0.7       |  |
| 4    | CHUA XIN TONG                            | F           | 7  | м  |     |      |   | weight              | 63./       |  |
| 5    | FANG MINXIN GLORIA                       | F           | 6  | м  |     |      |   | Severely Overweight |            |  |
| 6    | FANG MINZHI NORA                         | F           | 6  | м  |     |      |   |                     |            |  |
| 7    | FONG JENG MUN VICTORIA                   | F           | 7  | м  |     |      |   | BMI: 23.4           |            |  |
| 8    | HAZEL LEE EN SHU                         | F           | 6  | м  |     |      | 1 | Ideal: 35.9         | kg - 52kg  |  |
| 9    | ONG NING ZHEN GABRIELLE                  | F           | 6  | м  |     |      |   | -11.7kg to          | Acceptable |  |
| 10   | QUEK YING LENG, AUDREY                   | F           | 6  | м  |     |      |   | 4 1kg to O          | vorwoight  |  |
| 11   | STEPHY SOPHIA NG CHU YUN                 | F           | 6  | м  |     |      |   | -4. TKY 10 O        | verweight  |  |
| 12   | TAN XIAN QING                            | F           | 7  | м  |     |      |   | A                   | Commit     |  |
| 13   | TAN YI ROU FAITH                         | F           | 6  | м  |     |      |   | <                   | Skip       |  |
| 14   | TERESA EE JING QI                        | F           | 6  | м  |     |      |   |                     | -mb        |  |
| 15   | ANG LI JIE LUKE                          | М           | 7  | м  |     |      |   |                     | Discard    |  |

7. Click "Commit" to commit the measured data.

| WHC  | 🐳 WHOM52 - Cantonment Primary School — 🗆 🗙 |                     |     |        |        |        |              |                             |  |  |  |
|------|--------------------------------------------|---------------------|-----|--------|--------|--------|--------------|-----------------------------|--|--|--|
|      | Open Folder Generate Report                | Generate T <i>A</i> | ΛF  | He     | эlр    | Exit   |              | 2                           |  |  |  |
| P1-M | _Height_Weight_20240628070246.csv          | ·                   |     |        |        |        |              |                             |  |  |  |
| No.  | Name                                       | Gender              | Age | Status | Height | Weight | AURINA       | A MA HUI XIN                |  |  |  |
| 1    | ANG JIA YING, GRACE                        | F                   | 6   | М      | 165    | 64.3   |              |                             |  |  |  |
| 2    | AURINA MA HUI XIN                          | F                   | 7   | м      |        |        | Height       | 165                         |  |  |  |
| 3    | CHLOE LIM XINYU                            | F                   | 7   | М      |        |        | Woight       | 10.7                        |  |  |  |
| 4    | CHUA XIN TONG                              | F                   | 7   | М      |        |        | weight       | 63./                        |  |  |  |
| 5    | FANG MINXIN GLORIA                         | F                   | 6   | М      |        |        | Severely     | Overweight                  |  |  |  |
| 6    | FANG MINZHI NORA                           | F                   | 6   | М      |        |        | DMI: 02.4    | overweight                  |  |  |  |
| 7    | FONG JENG MUN VICTORIA                     | F                   | 7   | М      |        |        | BIVII: 23.4  |                             |  |  |  |
| 8    | HAZEL LEE EN SHU                           | F                   | 6   | М      |        |        | Ideal: 35.9  | kg - 52kg                   |  |  |  |
| 9    | ONG NING ZHEN GABRIELLE                    | F                   | 6   | М      |        |        | -11.7kg to   | Acceptable                  |  |  |  |
| 10   | QUEK YING LENG, AUDREY                     | F                   | 6   | М      |        |        | -1 1kg to C  | )verweight                  |  |  |  |
| 11   | STEPHY SOPHIA NG CHU YUN                   | F                   | 6   | М      |        |        | -4. IKY to C | verweight                   |  |  |  |
| 12   | TAN XIAN QING                              | F                   | 7   | М      |        |        | A            | Ççmmit                      |  |  |  |
| 13   | TAN YI ROU FAITH                           | F                   | 6   | М      |        |        |              | Commit the data to the resp |  |  |  |
| 14   | TERESA EE JING QI                          | F                   | 6   | М      |        |        |              |                             |  |  |  |
| 15   | ANG LI JIE LUKE                            | М                   | 7   | М      |        |        |              | Discard                     |  |  |  |

## You can also measure a specific student

- 1. Enter the registration number directly into the Registration Number Box.
- 2. Click "Skip" to move to the next student and "<" to the previous student.
- 3. Click directly on the student in the class list.

## Save data

WHOMS automatically saves the measured data every time the class is being **CHANGED**. It also saves the data when the program is closed.

Hence, please do not allow the program to terminate abruptly; this may result in loss of data.

## **Report Generation**

Report Generation works on the currently opened folder. If the current folder only has a level of student's data, report generated would only be based on that level

Once you have done with measurements, you can click on "Generate Report" option.

|      | DMS2 - Cantonment Primary School                   |             |     |        |        |        |          |        | - 🗆      | × |
|------|----------------------------------------------------|-------------|-----|--------|--------|--------|----------|--------|----------|---|
| P1-M | Open Folder Generate Report<br>Height_Weight_20240 | Senerate TA | ιF  | He     | эр     | Exit   | <b>~</b> |        | 4        | • |
| No.  | Name                                               | Gender      | Age | Status | Height | Weight | 1        | CHUA   | XIN TONG |   |
| 1    | ANG JIA YING, GRACE                                | F           | 6   | м      | 165    | 64.3   |          |        |          |   |
| 2    | AURINA MA HUI XIN                                  | F           | 7   | м      | 165    | 63.7   | H        | leight |          |   |
| 3    | CHLOE LIM XINYU                                    | F           | 7   | м      | 165    | 63.8   | 1 10     | laight |          |   |
| 4    | CHUA XIN TONG                                      | F           | 7   | м      |        |        |          | veigni |          |   |
| 5    | FANG MINXIN GLORIA                                 | F           | 6   | м      |        |        |          |        |          |   |
| 6    | FANG MINZHI NORA                                   | F           | 6   | м      |        |        |          |        |          |   |
| 7    | FONG JENG MUN VICTORIA                             | F           | 7   | м      |        |        |          |        |          |   |
| 8    | HAZEL LEE EN SHU                                   | F           | 6   | м      |        |        | '        |        |          |   |
| 9    | ONG NING ZHEN GABRIELLE                            | F           | 6   | м      |        |        |          |        |          |   |
| 10   | QUEK YING LENG, AUDREY                             | F           | 6   | м      |        |        |          |        |          |   |
| 11   | STEPHY SOPHIA NG CHU YUN                           | F           | 6   | м      |        |        |          |        |          |   |
| 12   | TAN XIAN QING                                      | F           | 7   | м      |        |        | A        |        | Commit   |   |
| 13   | TAN YI ROU FAITH                                   | F           | 6   | м      |        |        | <        |        | Skip     |   |
| 14   | TERESA EE JING QI                                  | F           | 6   | м      |        |        |          |        | Sinp     |   |
| 15   | ANG LI JIE LUKE                                    | М           | 7   | М      |        |        |          |        | Discard  |   |

Your report will generate and will automatically save onto the user's desktop folder with the naming convention "Report ddMMyyyy HHmmss".

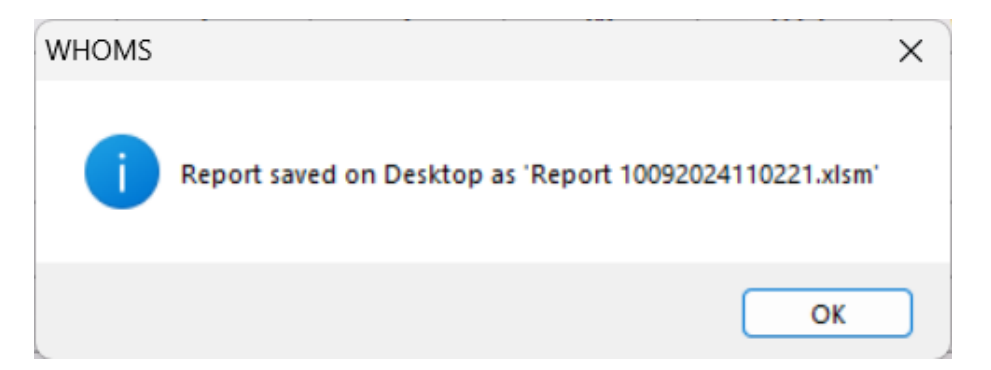

| 🗴 AutoSave 🔵 off) 🖫 🍤 - 🖓 - 🖉 Report 10092024110221 • Saved to this PC |        |                   |            |                   |                       |              |                    |              |         |           |          | Search  |
|------------------------------------------------------------------------|--------|-------------------|------------|-------------------|-----------------------|--------------|--------------------|--------------|---------|-----------|----------|---------|
| I                                                                      | -ile   | Home              | Insert     | Page Layout       | Formulas              | Data         | Review             | Vie          | w Au    | ıtomate   | Help     |         |
| ſ                                                                      | ĥ      | X                 | Arial      | ~8                | ~ A^ A*               | $\equiv \Xi$ | ≡ =   <sup>2</sup> | % ~          | ab<br>c | Wrap Tex  | t        | General |
|                                                                        | Paste  | L <u>₽</u> ~<br>≪ | B I        | <u>u</u> •   = •  | <u>∽</u> ~ <u>A</u> ~ |              |                    | -= -=        |         | Merge &   | Center 🗸 | \$ ~ 9  |
|                                                                        | Clipbo | ard 🗔             |            | Font              | ۲                     | i            |                    | Ali <u>c</u> | gnment  |           | I        | 151 N   |
|                                                                        | D SEC  | CURITY W          | ARNING     | Some active conte | ent has been dis      | abled. C     | lick for mo        | ore det      | ails.   | Enable Co | ntent    |         |
| J1                                                                     |        | ~                 | : X ~      | fx                |                       |              |                    |              |         |           |          |         |
|                                                                        |        | Α                 | B          |                   | С                     |              | D                  | E            | F       | G         | н        | J       |
| 1                                                                      |        | Class             | Reg<br>No. |                   | Name                  |              | Gender             | Age          | Status  | Height    | Weight   |         |
| 2                                                                      | P1-M   |                   | 1          | ANG JIA YING, GI  | RACE                  |              | F                  | 6            | М       | 165       | 64.3     | ÷       |
| 3                                                                      | P1-M   |                   | 2          | AURINA MA HUI X   | an                    |              | F                  | 7            | М       | 165       | 63.7     |         |
| 4                                                                      | P1-M   |                   | 3          | CHLOE LIM XINYU   | J                     |              | F                  | 7            | М       | 165       | 63.8     |         |

Open the 'XLSM' file and navigate to 'Raw Data' tab to display saved data.

## More questions

Further enquiries, please email to itd@avamech.com or call 6746 8062 during Monday to Friday, 0900 – 1700.